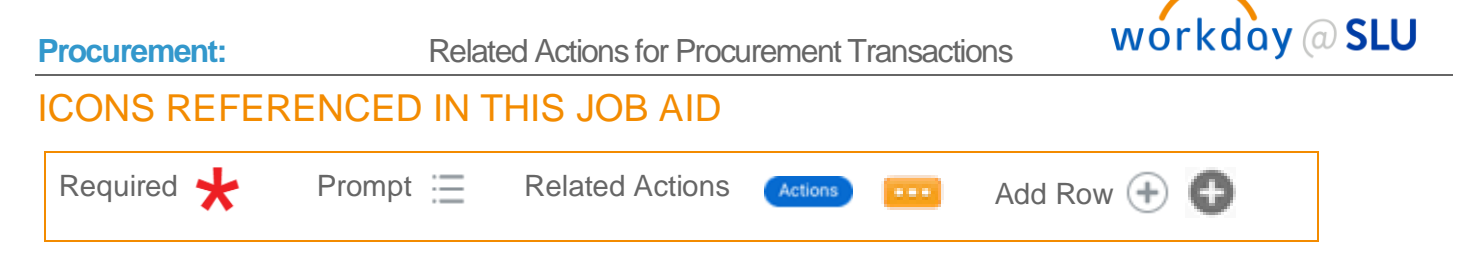

# RELATED ACTIONS FOR PROCUREMENT TRANSACTIONS

This job aid explains how to find and complete important related actions for procurement transactions.

#### Steps:

#### Locate the Requisition

1. Enter My Requisitions into the search bar.

| vorkday@ <b>\$.U</b> Q my requ | uisitions                                                                                                    |
|--------------------------------|----------------------------------------------------------------------------------------------------|
| Search Results                 |                                                                                                    |
| Categories                     | Search Results 1 items                                                                                                    |
| Common                         | Tasks and Reports                                                                                                    |
| Assets                         | My Requisitions                                                                                                    |
| Banking                        | View each requisition, date, amount, suppliers, purchase orders, and status. Enables you to track the progress<br>edit in-progress requisitions. Required prompt: none Optional prompt: none |
| Endowments                     |                                                                                                    |
| Expenses                       | Tip: try selecting another category from the left to see other results                                                                                                    |
| Financial Accounting           |                                                                                                    |

2. Add any applicable filters to narrow search results – e.g. supplier, status, date range and click OK.

| Company                    | × Saint Louis University … |  |
|----------------------------|----------------------------|--|
| Requisition                |                            |  |
| Status                     |                            |  |
| Requisition Type           |                            |  |
| Requesting Inventory Site  |                            |  |
| Document Date On or After  | 07/11/2020 💼               |  |
| Document Date On or Before | MM / DD / YYYY             |  |
| Supplier                   |                            |  |
| Spend Category             | :=                         |  |
| ltem                       |                            |  |

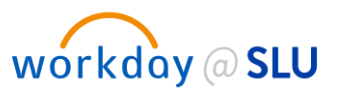

#### **Related Actions**

The **actions button** can be found next to the requisition number (icon with three dots).

1. Click on the actions button and then Requisition.

| Document Date On or A |                         |                    |            |          |          |                                   |                            |                        |                              |
|-----------------------|-------------------------|--------------------|------------|----------|----------|-----------------------------------|----------------------------|------------------------|------------------------------|
| Exclude Canceled Y    | Actions                 | Requis             | sition     |          |          |                                   |                            |                        |                              |
| Exclude Closed        | Requisition             | Edit               | 013661     |          |          |                                   |                            |                        |                              |
| · Procurei            | Favorite                | Add More<br>Cancel | nmary      |          |          |                                   |                            |                        |                              |
| 81 items              | Presurement             | Status             |            |          | In Progr | ess                               |                            |                        |                              |
| Description           | Procurement >           | Company            |            |          | Saint Lo | ouis University                   |                            |                        |                              |
| Requisition           | Supplier Link >         | Worker             |            |          | Jennife  | r Puricelli                       |                            |                        |                              |
| RQ-000013700          |                         | Shipping Add       | iress      |          | ⊚ 120    | 5 Carr Lane Ave St. Louis, MO 631 | 04 United States of Americ | a                      |                              |
| RO-000013718          |                         | Date               |            |          | 08/07/2  | 2020                              |                            |                        |                              |
|                       |                         | Currency           |            |          | USD      |                                   |                            |                        |                              |
| RQ-00 013661          |                         |                    |            |          | 1        |                                   |                            |                        | eman order oc                |
| RQ-000013663          | Standard Purchase Order |                    | 08/07/2020 | 2,331.60 | USD      | Beckman Coulter Inc               | PO-000102881               | Successfully Completed | Customer# 56<br>3803. Please |
| RQ-000013666          | Retrofit Purchase Order |                    | 08/07/2020 | 1,197.58 | USD      | Leica Microsystems Inc            |                            | In Progress            | Invoice 98088                |

#### **Requisition Actions Definitions**

- Edit: This option is available when a purchase requisition is routing for approval ("In Progress" status) or a in draft status. If a user clicks edit, it will bring the purchase requisition back to them for editing. They can make edits and then it will re-route for approval after submitting.
- Add More: This option is available when a purchase requisition is routing for approval. If a user clicks "Add More" it will bring the purchase requisition back to them to add additional line items to it. The requisition will then re-route for approval after submitting.
- **Cancel**: This option will cancel the purchase requisition and the approval process.
- 2. To copy a requisition, select the actions button and then the Procurement option and then Add to Cart.

| Ocument Date On or A |                   |       |                                  |            |          |          |                                |                             |                        | >                              |  |
|----------------------|-------------------|-------|----------------------------------|------------|----------|----------|--------------------------------|-----------------------------|------------------------|--------------------------------|--|
| xclude Canceled Ye   | Actions           |       | Requis                           | ition      |          |          |                                |                             |                        |                                |  |
| xclude Closed Ye     | Accounting        | >     | RQ-0000                          | 13629      |          |          |                                |                             |                        |                                |  |
| · Procure            | Favorite          | >     | Sum                              | mary       |          |          |                                |                             |                        |                                |  |
| 1 items              | Contraction       |       | Add to Cart<br>Create Requisitio |            |          | Success  | fully Completed                |                             |                        |                                |  |
| Desulation           | Supplier Link     | ,     | Company                          |            |          | Saint Lo | ais University                 |                             |                        |                                |  |
| Requisition          |                   |       | Worker                           |            |          | Jennifer | Puricelli                      |                             |                        |                                |  |
|                      |                   |       | Shipping Add                     | ess        |          | 0 1205   | Carr Lane Ave St. Louis, MO 63 | 104 United States of Americ | a                      |                                |  |
| RQ-000013681         |                   |       | Date                             |            |          | 08/06/20 | 08/06/2020                     |                             |                        |                                |  |
| RQ-000013627         |                   |       | Currency                         |            |          | USD      |                                |                             |                        |                                |  |
| R0-000013531         |                   |       | Total Amount                     |            |          | 5,200.00 |                                |                             |                        |                                |  |
| $\frown$             |                   |       | Requisition Ty                   | pe         |          | Standard | Purchase Order                 |                             |                        |                                |  |
| RQ-000 13629         | 9                 |       |                                  |            |          |          |                                |                             |                        | email order cc                 |  |
| RQ-000013632         | Standard Purchase | Order |                                  | 08/06/2020 | 4,937.50 | USD      | Hologic LLC                    | PO-000102857                | Successfully Completed | Customer # 1<br>email order cc |  |
| RQ-000013634         | Standard Purchase | Order |                                  | 08/06/2020 | 1,634.00 | USD      | Bio-Rad Laboratories Inc       |                             | In Progress            | Please email confirmation 1    |  |
| R0-000013637         | Standard Purchase | Order |                                  | 08/06/2020 | 3.480.00 | USD      | Agilent Technologies Inc       |                             | In Progress            | Ship to accou                  |  |

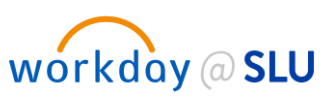

## View a Requisition

1. To view a requisition prior to taking action on it, click on the **requisition number**.

| items        |                         |                              |                  |                 |          |                               |                 |                        |                                |
|--------------|-------------------------|------------------------------|------------------|-----------------|----------|-------------------------------|-----------------|------------------------|--------------------------------|
| Requisition  | Requisition Type        | Requesting<br>Inventory Site | Document<br>Date | Total<br>Amount | Currency | Suppliers                     | Purchase Orders | Request Status         | Memo to Suppl                  |
| RQ-000013700 | Retrofit Purchase Order |                              | 08/07/2020       | 485.00          | USD      | Life Technologies Corporation | PO-000102900    | Successfully Completed | Invoice 78020<br>07/21/20      |
| RQ-000013718 | Retrofit Purchase Order |                              | 08/07/2020       | 366.00          | USD      | Life Technologies Corporation |                 | In Progress            | Invoice # 786<br>07/30/20      |
| RQ-000013661 | Standard Purchase Order |                              | 08/07/2020       | 330.00          | USD      | MarketLab Inc                 |                 | In Progress            | Customer # 2<br>email order co |
| RQ-000013663 | Standard Purchase Order |                              | 08/07/2020       | 2,331.60        | USD      | Beckman Coulter Inc           | PO-000102881    | Successfully Completed | Customer# 56<br>3803. Please   |
| RQ-000013666 | Retrofit Purchase Order |                              | 08/07/2020       | 1,197.58        | USD      | Leica Microsystems Inc        |                 | In Progress            | Invoice 98088<br>000101598 di  |
| RQ-000013681 | Standard Purchase Order |                              | 08/07/2020       | 79.19           | USD      | Airgas USA LLC                |                 | In Progress            | Customer # 0<br>Kornbluth. Pl  |
| RQ-000013627 | Standard Purchase Order |                              | 08/06/2020       | 2,703.00        | USD      | Hologic LLC                   | PO-000102853    | Successfully Completed | Customer# 15<br>email order co |
| RQ-000013531 | Retrofit Purchase Order |                              | 08/06/2020       | 35.50           | USD      | Continental Carbonic Prod Inc |                 | In Progress            | Invoice 42601                  |

2. The **related actions** button (Actions) is then accessible next to the requisition number at the top of the screen.

| View Requis                               | ition                              |                                       |                                                                                                    |
|-------------------------------------------|------------------------------------|---------------------------------------|----------------------------------------------------------------------------------------------------|
| Budget Check Status N                     | Actions                            | Requisition<br>RQ-000013629           |                                                                                                    |
| ✓ Shipping I                              | Favorite Procurement Supplier Link | Add to Cart<br>Create Requisition     | Successfully Completed                                                                                           |
| Deliver-To (empty<br>Ship-To Address © 12 |                                    | Company<br>Worker<br>Shipping Address | Saint Louis University<br>Jennifer Puricelli<br>© 1205 Carr Lane Ave St. Louis MO 63104 United States of America |
| Requisitio Request Date                   |                                    | Date<br>Currency                      | 08/06/2020<br>USD                                                                                                |
| Currency<br>Requisition Type              |                                    | Total Amount<br>Requisition Type      | 5,200.00<br>Standard Purchase Order                                                                              |

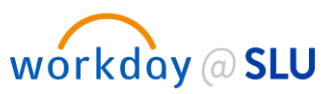

# Related Actions for a Purchase Order

1. Enter Find Purchase Orders into the search bar.

| workdoy@SLU | Q find purchase orders        |           |
|-------------|-------------------------------|-----------|
| + +         | Find Purchase Orders - Report | + + +     |
| + +         | + $+$ $+$ $+$ $+$ $+$ $+$ $+$ | + $+$ $+$ |

Add any applicable filters to narrow search results – e.g. supplier, buyer, status, date range and click OK.

| Find Purchase Orders       |                |  |  |  |  |  |  |
|----------------------------|----------------|--|--|--|--|--|--|
| Company                    |                |  |  |  |  |  |  |
| Supplier                   |                |  |  |  |  |  |  |
| Buyer                      |                |  |  |  |  |  |  |
| Purchase Order Type        |                |  |  |  |  |  |  |
| Purchase Order             |                |  |  |  |  |  |  |
| Document Date On or After  | 07/11/2020     |  |  |  |  |  |  |
| Document Date On or Before | MM / DD / YYYY |  |  |  |  |  |  |
| Due Date On or After       | MM / DD / YYYY |  |  |  |  |  |  |
| Due Date On or Before      | MM/DD/YYYY     |  |  |  |  |  |  |
| ОК                         | Cancel         |  |  |  |  |  |  |

Related Actions for Procurement Transactions

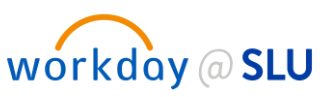

**3.** The **actions button c**an be found next to the purchase order number (icon with three dots). Click on the actions button and then **Purchase Order**.

| ✓ R€              | Actions            |   | Durchass Or                       | dau                       |                       |                       |                       |                       |                       |                       |                       |                       |                       |                       |                       |                       |                       |                       |                       |                       |                       |                       |            |   |                  |      |               |  |        |  |
|-------------------|--------------------|---|-----------------------------------|---------------------------|-----------------------|-----------------------|-----------------------|-----------------------|-----------------------|-----------------------|-----------------------|-----------------------|-----------------------|-----------------------|-----------------------|-----------------------|-----------------------|-----------------------|-----------------------|-----------------------|-----------------------|-----------------------|------------|---|------------------|------|---------------|--|--------|--|
| ocument           | Rushus Outer       |   | Purchase Or                       | uer                       |                       |                       |                       |                       |                       |                       |                       |                       |                       |                       |                       |                       |                       |                       |                       |                       |                       |                       |            |   |                  |      |               |  |        |  |
| xclude Ca         | Accounting         | > | Printable Version<br>Status       | Issued                    | Purchase (            | Order Lines 2 items   |                       |                       |                       | <u>≖</u> 00 ⊞         |                       |                       |                       |                       |                       |                       |                       |                       |                       |                       |                       |                       |            |   |                  |      |               |  |        |  |
| xclude Ck         | Favorite<br>Return | > | Company                           | Saint Louis<br>University | Line                  | Description           | Spen                  | nd Category           | Extende               | d Amount              |                       |                       |                       |                       |                       |                       |                       |                       |                       |                       |                       |                       |            |   |                  |      |               |  |        |  |
| Purchase          |                    |   |                                   |                           | 1                     | IM0442U CD2 FITC      | Clini                 | ical Supplies         |                       | 308.20 *              |                       |                       |                       |                       |                       |                       |                       |                       |                       |                       |                       |                       |            |   |                  |      |               |  |        |  |
| Purchase<br>Order |                    |   | Document Date Purchase Order Type | 07/13/2020<br>(empty)     | 07/13/2020<br>(empty) | 07/13/2020<br>(empty) | 07/13/2020<br>(empty) | 07/13/2020<br>(empty) | 07/13/2020<br>(empty) | 07/13/2020<br>(empty) | 07/13/2020<br>(empty) | 07/13/2020<br>(empty) | 07/13/2020<br>(empty) | 07/13/2020<br>(empty) | 07/13/2020<br>(empty) | 07/13/2020<br>(empty) | 07/13/2020<br>(empty) | 07/13/2020<br>(empty) | 07/13/2020<br>(empty) | 07/13/2020<br>(empty) | 07/13/2020<br>(empty) | 07/13/2020<br>(empty) | 07/13/2020 | 2 | B46023 - CD2 ECD | Clin | ical Supplies |  | 348.40 |  |
| ۹                 | >                  |   | Supplier                          | Beckman<br>Coulter Inc    | 4. j                  |                       |                       |                       |                       | ÷                     |                       |                       |                       |                       |                       |                       |                       |                       |                       |                       |                       |                       |            |   |                  |      |               |  |        |  |

## **Requisition Actions Definitions**

- Create Change Order: This option is available when a purchase requisition has transactions
  posted against it (such as an invoice or receipt). If a user clicks "Create Change Order", it will
  initiate the change order task where they can edit the purchase order and a new purchase order
  version will be issued. Change orders route through the standard requisition business process.
  The change order is not sent to the supplier and resides within Workday only (change orders will
  not be reflected in Billiken Buy).
- **Printable Version**: Selecting this option will allow the user to generate and download a printable version of the purchase order in a PDF format. This option might be helpful for retrofit purchase orders when suppliers need a copy of the purchase order.
- **Receipt**: A receipt can be initiated on a purchase order by selecting the **Receipt** option for a related action.

| Jyer             |                     |     |                     |                                          |          | <br>                                                                                                    |                   |                 |
|------------------|---------------------|-----|---------------------|------------------------------------------|----------|----------------------------------------------------------------------------------------------------|-------------------|-----------------|
| ocument          | Actions             |     | Purchase Or         | der                                      |          |                                                                                                    |                   |                 |
| clude Ca         | Accounting          | >   | Status              | Issued                                   | Purchase | Order Lines 1 item                                                                                                  |                   |                 |
| urchase          | Favorite<br>Receipt | , / | Company             | Saint Louis<br>University                | Line     | Description                                                                                                    | Spend Category    | Extended Amount |
| urchase<br>Irder |                     | 1   | Document Date       | 08/03/2020                               | 1        | Clorox Commercial Solutions Clorox<br>Germicidal Bleach, Concentrated, 121 Ounce<br>Bottles, 3 Bottles/Case (30966) | Clinical Supplies | 33.20           |
| ~                |                     |     | Purchase Order Type | (empty)                                  | 4        |                                                                                                    |                   |                 |
| ď                |                     |     | Supplier            | Staples<br>Contract<br>and<br>Commercial |          |                                                                                                    |                   |                 |
| Q                |                     |     |                     | Inc                                      |          |                                                                                                    |                   |                 |
| ۹                |                     |     | Buyer               | Jennifer<br>Puricelli                    |          |                                                                                                    |                   |                 |
| Q                |                     |     | Payment Terms       | 1% 1 Day                                 |          |                                                                                                    |                   |                 |
|                  |                     |     | Chinaiaa Taama      | 500                                      |          |                                                                                                    |                   |                 |

#### **Related Actions for Procurement Transactions**

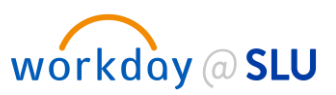

• **Return:** A return can be initiated on a purchase order by selecting the "Return" option for a related action. Returns can only be created after a receipt is created against the purchase order. Creating a return in Workday should only be selected after the return is authorized directly with the supplier (to coordinate pick-up of the item and a credit).

| <ul> <li> <i>R</i>ε<br/>Buyer         </li> </ul> | Actions<br>Purchase Order > | Purchase Or<br>PO-000102240 | der                   |          |                                                                                                |                  |                 |
|---------------------------------------------------|-----------------------------|-----------------------------|-----------------------|----------|------------------------------------------------------------------------------------------------|------------------|-----------------|
| Document                                          | Accounting >                | Status                      | Issued                | Purchase | Order Lines 1 item                                                                             |                  |                 |
| Exclude Ca                                        | Favorite >                  | Contractor                  | Saint Louis           | Line     | Description                                                                                    | Spend Category   | Extended Amount |
| Exclude Ch                                        | Net an I                    | Document Date               | 07/30/2020            | 1        | Courier Service for clinical specimens<br>07/20/20-07/24/2020. Invoice 125135 dd<br>07/26/2020 | Postage/Shipping | 185.90          |
| Purchase                                          |                             | Purchase Order Type         | (empty)               | 4        |                                                                                                |                  | •               |
| Order                                             |                             | Supplier                    | Arch<br>Express       |          |                                                                                                |                  |                 |
| ٩                                                 |                             | Buyer                       | Jennifer<br>Puricelli |          |                                                                                                |                  |                 |
|                                                   |                             | Payment Terms               | Net 1                 |          |                                                                                                |                  |                 |
| ٩                                                 |                             | Shipping Terms              | FOB<br>Destination    |          |                                                                                                |                  |                 |
|                                                   |                             | Currency                    | USD                   |          |                                                                                                |                  |                 |
| Q                                                 |                             | Supplier Contract           | (empty)               |          |                                                                                                |                  |                 |
| Q                                                 |                             | Total Amount                | 185.90                |          |                                                                                                |                  |                 |

\* If you wish to copy your purchase order, please reference the instructions above for copying the purchase requisition. Purchase orders cannot be copied in Workday.

\*\* The Cancel PO task is limited to the Procurement Admin. If you need to cancel your purchase order, please email the PO number to <u>billikenbuyadmin@slu.edu</u>.

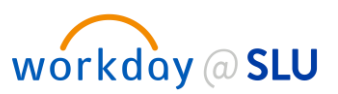

Related Actions for Procurement Transactions

# Related Actions for a Supplier Contract

1. Enter Find Supplier Contracts into the search bar.

| workday@SLU | find supplier contracts                   |
|-------------|-------------------------------------------|
| + +         | Find Supplier Contracts - Report          |
| + + -       | Find Expiring Supplier Contracts - Report |

2. Add any applicable filters to narrow search results – e.g. company, supplier, status, date range, created by worker, etc., and click **OK**.

| company *                        | × Saint Louis University …            | := |
|----------------------------------|---------------------------------------|----|
| Supplier                         | × Staples Contract and Commercial Inc | := |
| Order-From Connection            |                                       | := |
| Contract Name                    |                                       |    |
| Contract Type                    |                                       | := |
| Status                           |                                       | := |
| Contract Start Date On or After  | MM / DD / YYYY                        |    |
| Contract Start Date On or Before | MM/DD/YYYY                            |    |

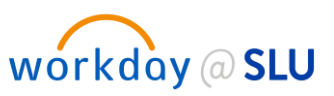

**3.** The **actions button ...** can be found next to the supplier Contract number (icon with three dots). Click on the actions button and then **Supplier Contract**.

|          |                   |      |                         |                                     |   |   | ×   |               |
|----------|-------------------|------|-------------------------|-------------------------------------|---|---|-----|---------------|
| ← FI     | Actions           |      | Supplier Contract       |                                     | × | 6 |     |               |
| Company  | Supplier Contract | ) >< | Add Note                | 0: D351 Staples FY21                |   |   | - 1 |               |
| Supplier | Favorite          | >    | Amend Supplier Contract |                                     |   |   | - 1 |               |
|          |                   |      | Change                  | SCON-000100360                      |   |   | - 1 |               |
|          |                   |      | Close                   | 07/22/2020 03:28:53.387 PM          |   |   | - 1 |               |
| 73 items |                   |      | Сору                    | Approved                            |   |   | - 1 |               |
| Supplier |                   |      | Printable Version       | Approved                            |   |   | - 1 |               |
| Contract |                   |      | Version                 | 0                                   |   |   | - 1 | mpany         |
| Q        |                   |      | Company                 | Saint Louis University              |   |   | - 1 | int Louis Ur  |
|          |                   |      | Supplier                | Staples Contract and Commercial Inc |   |   | - 1 |               |
| Q        |                   |      | Contract Name           | D351 Staples FY21                   |   |   |     | int Louis Un  |
| ٩        |                   |      | Contract Type           | Blanket Order for Punchout Supplier |   |   |     | aint Louis Un |
| Q        |                   |      | Contract Specialist     | Cathy Baumann                       |   |   |     | int Louis Un  |
|          |                   |      | Buyer                   | Cathy Baumann                       |   |   | - 1 |               |
| Q,       |                   |      | Effective Date          | 07/01/2020 00:00:00.000 CDT         |   |   |     | aint Louis Un |
| ٩        |                   |      | Contract End Date       | 06/30/2021 00:00:00.000 CDT         |   |   |     | aint Louis Un |
| ٩        |                   |      | Contract Reference      | FY20 Blanket Order #: EP135147      |   |   | 1   | int Louis Ur  |
|          |                   |      | Currency                | USD                                 |   |   |     |               |
| 4        |                   | _    | Ŧ                       | 1 500 00                            |   | _ |     | hint Louis Ur |
|          |                   |      |                         |                                     |   |   |     |               |

## **Supplier Contract Actions Definitions**

- Amend Supplier Contract: This option should be selected if a supplier contract requires changes (such as an increase to the supplier contract balance) and transactions have already posted against the supplier contract (such as a purchase order). If a user clicks "amend supplier contract", the contract amendment screen will be brought up where changes can be made. The contract amendment will then route for approval and a new version number will be generated upon approval.
- **Change**: This option is available if a supplier contract does not have any transactions posted against it or if the contract requires changes and is still routing for approval. If a user clicks "change", it will bring the supplier contract back to them for editing. They can make edits and then it will re-route for approval after submitting.
- **Close**: This option should be selected if the buyer no longer wants to use the supplier contract to source purchase requisitions against.
- **Copy**: This option should be selected if the user wishes to copy the supplier contract. It will allow the user to update various fields before submitting the contract for approval.